#### ×

# R1054 - Relatório Boletim de Medição

O objetivo dessa funcionalidade é gerar o relatório de boletim de medição. A funcionalidade pode ser acessada via **Menu de Sistema**, através do caminho: **GSAN > Relatório > Faturamento > R1054 - Relatório Boletim de Medição**.

Feito isso, o sistema visualiza a tela a seguir:

### Observação

Informamos que os dados exibidos nas telas a seguir são fictícios, e não retratam informações de clientes.

| Para gerar o Boletim       | de Medição, informe os dados abaixo:     |                  |  |
|----------------------------|------------------------------------------|------------------|--|
| Mês/Ano de<br>Referência:* | (mm/aaaa)                                |                  |  |
| Empresa:*                  | •                                        |                  |  |
| Número do<br>Contrato:*    | •                                        |                  |  |
| Gerência<br>Regional:      | ۲                                        |                  |  |
| Localidade<br>Inicial:     |                                          | Ø                |  |
| Localidade Final:          | R                                        | Ø                |  |
| Forma de<br>Geração:*      | Relatório Analítico O Relatório Sintétio | co 🔍 Arquivo TXT |  |
|                            | Campo Obrigatório                        |                  |  |

Last update: 24/04/2018 ajuda:relatorios:r1054\_-\_relatorio\_boletim\_de\_medicao https://www.gsan.com.br/doku.php?id=ajuda:relatorios:r1054\_-\_relatorio\_boletim\_de\_medicao&rev=1524596356 18:59

Na tela acima, informe o campo obrigatório **Mês/Ano de Referência**, no formato MM/AAAA, para definir o período de geração do relatório com os boletins. O campo **Empresa** também é obrigatório, assim como o **Número do Contrato** (que depende da seleção do campo **Empresa** para carregar o campo com os contratos válidos para a empresa selecionada). Além disso, os campos opcionais (para detalhes sobre o preenchimento clique **AQUI**) não podem ser informados antes dos obrigatórios.

Dito isso, clique em Gerar para que o sistema emita o relatório, de acordo com a Forma de Geração selecionada obrigatoriamente. Antes, o sistema efetua algumas validações: 1.

Validar Mês/Ano do Boletim:

1.

Caso o mês/ano do boletim informado seja maior que mês/ano de faturamento, o sistema exibe a mensagem: *Mês/Ano informado maior que mês/ano de faturamento atual* e retorna para o passo correspondente no fluxo principal.

2.

Caso o mês/ano do boletim informado seja inválido, o sistema exibe a mensagem: *Mês/Ano informado inválido* e retorna para o passo correspondente no fluxo principal.

2.

Verificar Existência da Localidade:

1.

Caso o código da localidade informada não exista, o sistema exibe a mensagem: *Localidade inexistente* e retorna para o passo correspondente no fluxo principal.

2.

Caso o código da localidade informada não pertença à Gerência Regional selecionada, o sistema exibe a mensagem: *Localidade não pertence à gerência regional selecionada* e retorna para o passo correspondente no fluxo principal.

. 3.

Verificar Atributos Iniciais e Finais:

1.

Caso seja informada a localidade inicial e não seja informada a final, o sistema exibe a mensagem: Informe Localidade Final;

2.

Caso seja informada a localidade final e não seja informada a inicial, o sistema exibe a mensagem: Informe Localidade Inicial;

3.

Caso o conteúdo da localidade final seja *menor* (inferior, anterior) que o conteúdo da localidade inicial, o sistema exibe a mensagem: «Nome do atributo» Final é menor que o «Nome do atributo» Inicial e retorna para o passo correspondente no fluxo principal.

4.

Nenhum Registro Encontrado:

1.

Caso a busca não retorne nenhum registro, o sistema exibe a mensagem: A pesquisa não retornou nenhum resultado e retorna para o passo 1 do fluxo principal.

### Modelo Relatório Boletim de Medição Analítico

|                                                                 |               | GSAN - SISTEMA DE GESTÃO<br>Relatório de Boletim<br>Gerência Regional: Rio Madeira | DE SANEAMEN<br>DE MEDIÇÃO | TO<br>Mês/i | Ano Apuração: 08/2016 | 26/08/2016<br>10:32:06<br>R1054 |
|-----------------------------------------------------------------|---------------|------------------------------------------------------------------------------------|---------------------------|-------------|-----------------------|---------------------------------|
| presa: ENORSUL - SANEAMENTO Número do Contrato: CT.PS.09.3.0671 |               |                                                                                    |                           |             |                       |                                 |
| Cć                                                              | ódigo do Item | Descrição do Item                                                                  |                           | Quantidade  | Custo Unitário        | Valor Total                     |
| Localidade: PORT                                                | TO VELHO      |                                                                                    |                           |             |                       |                                 |
|                                                                 | 1             | LEITURA DE HIDROMETRO COM IMPRESSÃO E EMISSÃO SIMU:                                | LTANEA                    | 32812       | 1,74                  | 57.092,8                        |
|                                                                 | 2             | LEITURA DE HIDROMETRO SEM EMISSÃO DE FATURAS ONLIN                                 | E                         | 288         | 1,14                  | 328,3                           |
|                                                                 | 3             | EMISSAO DE CONTAS EM REPASSE                                                       |                           | 0           | 1,71                  | 0,0                             |
|                                                                 | 4             | EMISSAO DE FATURAS ONLINE DE LIGACOES SEM HIDROMET                                 | RO                        | 7153        | 1,08                  | 7.725,2                         |
|                                                                 | 5             | EMISSAO SIMULTANEA DE NOTIFICACOES                                                 |                           | 6329        | 0,84                  | 5.316,3                         |
|                                                                 |               | Total                                                                              | Localidade:               | 46582       |                       | 70.462,8                        |
|                                                                 |               | Tota                                                                               | l Gerência:               | 46582       |                       | 70.462,8                        |
|                                                                 |               | т                                                                                  | otal Geral:               | 169930      |                       | 262.999,3                       |

### Modelo Relatório Boletim de Medição Sintético

|             | GSAN - SISTEMA DE GESTÃO DE SANEAMENTO<br>RELATÓRIO DE BOLETIM DE MEDIÇÃO<br>Més/Ano Apuração: 08/2016 |                                                          |                                 |                |            |  |  |
|-------------|----------------------------------------------------------------------------------------------------|----------------------------------------------------------|---------------------------------|----------------|------------|--|--|
| Empresa: EN | ORSUL - SANEAMENTO                                                                                     | Número do Co                                             | ro do Contrato: CT.PS.09.3.0671 |                |            |  |  |
|             | Código do Item                                                                                         | Descrição do Item                                        | Quantidade                      | Custo Unitário | Valor Tota |  |  |
|             | 1                                                                                                    | LEITURA DE HIDROMETRO COM IMPRESSÃO E EMISSÃO SIMULTANEA | 128263                          | 1,74           | 223.177,6  |  |  |
|             | 2                                                                                                    | LEITURA DE HIDROMETRO SEM EMISSÃO DE FATURAS ONLINE      | 1869                            | 1,14           | 2.130,     |  |  |
|             | 3                                                                                                    | EMISSAO DE CONTAS EM REPASSE                             | 984                             | 1,71           | 1.682,6    |  |  |
|             | 4                                                                                                    | EMISSAO DE FATURAS ONLINE DE LIGACOES SEM HIDROMETRO     | 17753                           | 1,08           | 19.173,2   |  |  |
|             | 5                                                                                                    | EMISSAO SIMULTANEA DE NOTIFICACOES                       | 22045                           | 0,84           | 18.517,8   |  |  |
|             |                                                                                                    | Tabal Game                                               | 170014                          |                | 264 691    |  |  |

### Modelo Relatório Boletim de Medição TXT

Last update: 24/04/2018 ajuda:relatorios:r1054\_-\_relatorio\_boletim\_de\_medicao https://www.gsan.com.br/doku.php?id=ajuda:relatorios:r1054\_-\_relatorio\_boletim\_de\_medicao&rev=1524596356 18:59

| BOLE         | TIM_MEDICAO_12_2017.txt - Bloco | de notas  |         |                    | _                                                    |         | ×     |
|--------------|---------------------------------|-----------|---------|--------------------|------------------------------------------------------|---------|-------|
| Arquivo<br>1 | Gerência Regional               | 1         | 30      | 30                 | GREG_NMREGIONAL da tabela GERENCIA_REGIONAL da ger   | encia   | se: ^ |
| 2            | Empresa 31 81                   | 50        |         | EMPR_NMEMPRESA     | da tabela EMPRESA selecionada                        |         |       |
| 3            | Número do Contrato              | 82        | 97      | 15                 | CESE_DSNUMEROCONTRATO da tabela CONTRATO_EMPRESA_S   | ERVICO  | ) d(  |
| 4            | Localidade 98                   | 128       | 30      | LOCA_N             | MLOCALIDADE, caso não tenha sido informada, listar a | as loca | lic   |
| 5            | Código do Item de Cont          | trato     | 129     | 130 2              | ITSE_CDITEM da tabela ITEM_SERVICO                   |         |       |
| 6            | Descrição do Item de (          | Contrato  | 132     | 232 100            | ITSE_DSITEMSERVICO da tabela ITEM_SERVICO            | com IT  | SE    |
| 7            | Quantidade 233                  | 240       | 7       | Apuraçã            | ăo convencional do consumo: Calcular quantidade quar | ndo o c | ód:   |
| Calcula      | ar quantidade quando o (        | código da | constar | nte do item seja ( | 4 (ITSE CDCONSTANTECALCULO da tabela ITEM SERVICO d  | om ITS  | E :   |
| 8            | Custo Unitário do Iter          | n no Cont | rato    | 241 255            | 14 999.999.999,99 ITEM VLITEMSERVCONTR da ta         | bela I  | TEI   |
| 9            | Valor Total 256                 | 270       | 14      | 999.999.999,99     | Valor Unitário do Item * Quantidade Apurada          |         |       |
|              |                                 |           |         |                    |                                                      |         | ~     |
| <            |                                 |           |         |                    |                                                      |         | >     |

## **Preenchimento dos Campos**

| Campo                                                                                                    | Preenchimento dos Campos                                                                                                    |  |  |  |  |
|----------------------------------------------------------------------------------------------------|----------------------------------------------------------------------------------------------------|--|--|--|--|
| Mês/Ano de<br>ReferênciaCampo obrigatório. Informe o período para a geração do relatório, no fo<br>MM/AAAA. |                                                                                                    |  |  |  |  |
| Empresa                                                                                                    | Campo obrigatório. Selecione uma das opções disponibilizadas pelo sistema.                                                                                                    |  |  |  |  |
| Número do<br>Contrato                                                                                       | Campo obrigatório. Selecione uma das opções disponibilizadas pelo sistema.<br>Campo carregado após seleção da <b>Empresa</b> .                                                                                                    |  |  |  |  |
| <b>Jerência Regional</b> Selecione uma das opções disponibilizadas pelo sistema.                            |                                                                                                    |  |  |  |  |
| Localidade Inicial                                                                                          | Informe o código da localidade inicial do imóvel com até três dígitos ou clique<br>em para selecionar a localidade desejada <b>AQUI</b> . O nome da localidade<br>será exibido ao lado do campo. Para apagar o conteúdo do campo, clique em<br>ao lado do campo de exibição. |  |  |  |  |
| Localidade Final                                                                                            | Informe o código da localidade final do imóvel com até três dígitos ou clique<br>em para selecionar a localidade desejada <b>AQUI</b> . O nome da localidade<br>será exibido ao lado do campo. Para apagar o conteúdo do campo, clique em<br>Sao lado do campo de exibição.  |  |  |  |  |
| Forma de Geração                                                                                            | Campo obrigatório. Selecione o formato do relatório, entre Analítico, Sintético ou Arquivo TXT.                                                                                                    |  |  |  |  |

# Funcionalidade dos Botões

| Botão  | Descrição da Funcionalidade                                                                             |
|--------|----------------------------------------------------------------------------------------------------|
| R      | Ao clicar neste botão, o sistema realiza uma consulta do campo desejado na base de<br>dados do sistema. |
| Ś      | Ao clicar neste botão, o sistema apaga o conteúdo do campo em exibição.                                 |
| Limpar | Ao clicar neste botão, o sistema limpa o conteúdo de todos os campos da tela.                           |
| Gerar  | Ao clicar neste botão, o sistema comanda a geração do relatório com base nos<br>parâmetros fornecidos.  |

## Referências

#### Gerar Relatório Boletim de Medição

### **Termos Principais**

#### **Relatórios**

Clique aqui para retornar ao Menu Principal do GSAN

×

From: https://www.gsan.com.br/ - Base de Conhecimento de Gestão Comercial de Saneamento

Permanent link: https://www.gsan.com.br/doku.php?id=ajuda:relatorios:r1054\_-\_relatorio\_boletim\_de\_medicao&rev=1524596356

Last update: 24/04/2018 18:59

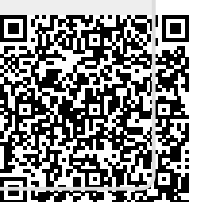